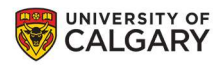

## **)**IRISS

### MAKE REQUESTED CHANGES TO A STUDY/APPLICATION

This document entails how to make changes to your study for the change requests from REB administrators or Board.

This involves **two** steps:

#### I. Make requested changes to study

- Edit the desired pages of application (To navigate use the 'Edit Study' button on left-hand side of the page).
- Save the Changes.
- II. Respond to Reviewer notes

#### I. HOW TO MAKE REQUESTED CHANGES

1. You will receive an email from the IRISS system indicating that changes or clarifications are required. Click on the Ethics ID link in the email beside Study ID to go directly to the Study Workspace.

Clarifications or changes are required for the request indicated below by Saturday, August 11, 2018.

General guidance:

- Click the Study ID link or login to IRISS, under the INBOX tab, navigate to the study.
- Under the Reviewer Notes tab, address each item and make any changes in the application, if applicable.
- The PI must submit the changes by clicking on the 'Submit Changes' button under My Activities.

Principal Investigator: <**PI name>** Short Study Title: <**Short study title>** Long Study Title: <**Long study title>** Study Id: <u>REB18-1388</u>

**2.** Alternatively, you can enter the Study Workspace directly from your Personal Home page in IRISS. The study will show in your **INBOX** - click on the study name to open the Study Workspace.

|          |     |           |                 | 1 m m             |                |           |               |            |
|----------|-----|-----------|-----------------|-------------------|----------------|-----------|---------------|------------|
| Inbox    | REB | Templates | REB Protoco     | ols Research List | ACC Pr         | otocols F | Research List |            |
| Filter 🔞 | ID  | Enter tex | t to search for | Go +              | Add Filter 🗙 C | lear All  |               |            |
|          |     |           | Short           | ▼ Date            | -              | Legacy    | State         | Last State |
| ID       | N   | ame       | Title           | Modified          | Туре           | File#     | State         | Change     |

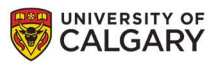

### **>IRISS**

**3. History Tab** – shows Changes Requested and indicates how many **Reviewer Notes** have been logged and gives further instructions regarding making changes.

| Changes Requested by ERO-                                                                          | Formal Title:              | Test study title III       | Legacy File Number:                                                                        |                                                                       |
|----------------------------------------------------------------------------------------------------|----------------------------|----------------------------|--------------------------------------------------------------------------------------------|-----------------------------------------------------------------------|
| Walking For Fi Response                                                                            | Application Type:          | Faculty/Staff Research     |                                                                                            |                                                                       |
| Edit Study                                                                                         | Principal Investigator:    | Test Test                  | Reviewing Board:                                                                           | CHREB                                                                 |
| Printer Version                                                                                    | Primary Admin Contact (s): | Test Test                  | Current Owner<br>(REB Administrator):                                                      | Ashley Krecsy                                                         |
| View Differences                                                                                   | Initiated by:              | Test Test                  | Last Updated:                                                                              | 2018-10-04 10:11 AM                                                   |
|                                                                                                    |                            |                            |                                                                                            |                                                                       |
| y Activities                                                                                       | History Attach             | iments Change Log          | Reviewer Notes                                                                             |                                                                       |
| <b>y Activities</b>                                                                                | History Attach             | ments Change Log           | Reviewer Notes                                                                             | ▼ Activity Date                                                       |
| y Activities Send Email to Study Team G Edit Guest List                                            | History Attach             | ested by REB Administrator | Reviewer Notes<br>Author<br>Krecsy, Ashley Cassandra                                       | ✓ Activity Date<br>2018-10-04 10:00 AM                                |
| y Activities<br>Send Email to Study Team<br>Edit Guest List<br>Study Team Training<br>Certificates | History Attach             | uments Change Log          | Reviewer Notes<br>Author<br>Krecsy, Ashley Cassandra<br>modification has been completed by | ✓ Activity Date 2018-10-04 10:00 AM (the CHREB, Please respond to all |

**4.** Click on the **Reviewer Notes** tab to view the requested changes/clarifications. In this example, the note is a **Change Request** on the **Documentation** page.

| Hist  | ory                   | Attachments                                    | Change Log                                     | Reviewer Notes                                         |                                                                           |          |
|-------|-----------------------|------------------------------------------------|------------------------------------------------|--------------------------------------------------------|---------------------------------------------------------------------------|----------|
| Revie | wer No                | otes                                           |                                                |                                                        |                                                                           |          |
| Con   | nments                | Documents                                      |                                                |                                                        |                                                                           |          |
| Q     | Enter se              | earch terms to filter list                     |                                                |                                                        |                                                                           | Actions• |
|       |                       |                                                |                                                |                                                        |                                                                           |          |
|       | test Test<br>Question | created REB Request<br>a: 3.2 Attach supportin | ts for Revisions on Non<br>ng documents, namin | ovember 2, 2021 11:53 AM t<br>ng them as you want them | o Documentation<br>to a <del>ppear in the</del> approval letter:          |          |
|       | Please re             | evise the consent and a                        | ssent forms to note the                        | e revised sample size. Plea                            | se upload both tracked & clean copies of the documents for review.        |          |
| 1     | Hide Rep              | lies • Resolve this three                      | ad                                             |                                                        |                                                                           |          |
|       |                       | Maryam Tahir                                   |                                                |                                                        |                                                                           |          |
|       |                       | Thanks - both cons<br>posted 15 minutes        | sent forms and assent<br>ago                   | forms have been updated.                               | The modification summary has also been updated to reflect changes to docu | ments.   |
| ·     |                       |                                                |                                                |                                                        |                                                                           |          |

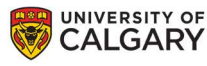

### **>IRISS**

5. To get to the appropriate page in the study, navigate to the left hand side of the screen, click Edit Study, and use the scroll pane to navigate to the page with the comment icon.

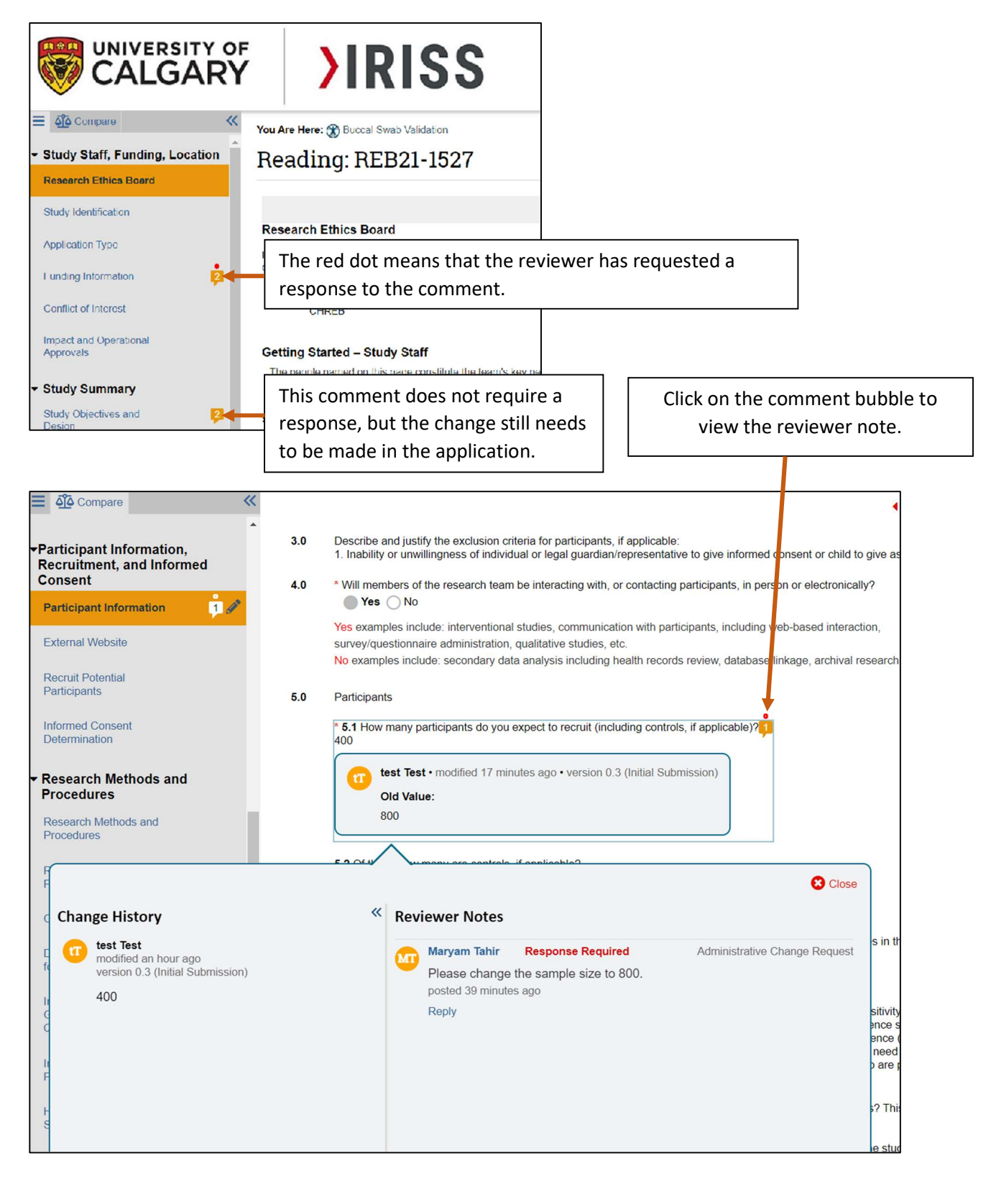

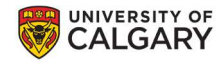

## **)**IRISS

6. Make the necessary changes on corresponding pages as per the reviewer notes.

#### **II. HOW TO RESPOND TO REVIEWER NOTES**

**1.** If the reviewer note indicates that a there is a **Response Required**, click on Reply.

| Participant                                                                               | S                                                                            | 5.0 Participar       | ts                                                                                                    |         |
|-------------------------------------------------------------------------------------------|------------------------------------------------------------------------------|----------------------|----------------------------------------------------------------------------------------------------|---------|
| Informed C<br>Determinat                                                                  | Consent<br>tion                                                              | * <b>5.1</b> How 400 | many participants do you expect to recruit (including controls, if applicable)?                                                         |         |
| <ul> <li>Research<br/>Procedures</li> <li>Research I<br/>Procedures</li> <li>F</li> </ul> | h Methods and<br>res<br>Methods and<br>s                                     |                      | est Test • modified 17 minutes ago • version 0.3 (Initial Submission)<br>Did Value:<br>300<br>Vumeeu ee eestede if engliested           | )       |
| c Chang                                                                                   | ge History                                                                   | «                    | Reviewer Notes                                                                                                    |         |
| E T                                                                                       | test Test<br>modified an hour ago<br>version 0.3 (Initial Submission)<br>400 |                      | Maryam Tahir Response Required Administrative Change Request<br>Please change the sample size to 800.<br>posted 39 minutes ago<br>Reply | s in th |

**2.** A response box will open for you to add your comments. Click on the **OK** button in the bottom right to save your response, then click **Close** to close the comment window.

| F    | Change History «                 | Revi | ewer Notes                              |                               |          |
|------|----------------------------------|------|-----------------------------------------|-------------------------------|----------|
| F    | modified an hour ago             | MT   | Maryam Tahir Response Required          | Administrative Change Request | 5        |
| F    | version 0.3 (Initial Submission) |      | Please change the sample size to 800    |                               |          |
| C    | 400                              |      | posted 39 minutes ago                   |                               | sit      |
| E    |                                  |      | Enter text here                         |                               | en<br>en |
| 19   |                                  |      |                                         |                               | ne<br>a  |
|      |                                  |      |                                         | C                             |          |
| C    |                                  |      |                                         | Attach Files OK Cancel        | ?        |
| li   |                                  |      | B Drop files in the text area to upload |                               | e        |
|      |                                  |      | Top mes in the text area to uproau      |                               | fo       |
| T UJ |                                  |      |                                         |                               | 0        |

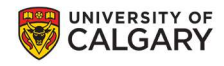

### **)**IRISS

**3.** Once completed, your response will show in the box underneath the original request.

| Research Methods and<br>Procedures<br>Interviews, Focus<br>Groups, Surveys and<br>Questionnaires | 5.0 Participants<br>* 5.1 How n<br>800 | ts<br>many participants do you expect to recruit (including controls, if ap                               | plicable)?                        |
|--------------------------------------------------------------------------------------------------|----------------------------------------|----------------------------------------------------------------------------------------------------|-----------------------------------|
| Change History<br>test Test<br>modified an hour ago<br>version 0.3 (Initial Submission)<br>C 400 | «                                      | Reviewer Notes Maryam Tahir Please change the sample size to 800. posted an hour ago Hide Replies • Reply | dministrative Change Request in t |
|                                                                                                  |                                        | test Test<br>Thank you, response to Question 5.1<br>posted a few seconds to Edit • Dete                   | has been changed.                 |

**4.** If you click on **OK** and realize you would like to add/ change your response, click on **Edit** to re-open the response box and make your changes.

You can also **Delete** your response to the comment and start again.

Once you have made all the appropriate changes and responded to all Reviewer Notes, click on Save & Close at the bottom of the page.

| Documentation     Documentation |                                                                                                    |        |        |              |
|---------------------------------|----------------------------------------------------------------------------------------------------|--------|--------|--------------|
| Final Page                      |                                                                                                    |        |        |              |
|                                 |                                                                                                    | 🛚 Exit | B Save | Save & Close |
|                                 | マート 「「「」」」でのUS 世界 画 EG 「 」 「 」」でのUS 世界 画 EG 「 」 「 「 」 「 」 「 」 」 「 」 」 「 」 」 「 」 」 「 」 」 「 」 」 」 「 」 」 」 」 」 」 」 」 」 」 」 」 」 」 」 」 」 」 」 」 |        | 8      |              |

6. This will take you back to the Study Workspace. To submit the changes, the PI will click on the **Submit Changes** button under **My Activities** on the left had side of the page.

| Changes Dequested by EDO.           | Eormal Title:                                   | Test study title III                                                        | Legnov File Number                                                                                |                                                                 |
|-------------------------------------|-------------------------------------------------|-----------------------------------------------------------------------------|---------------------------------------------------------------------------------------------------|-----------------------------------------------------------------|
| Waiting For PI Response             | Formal flue:                                    | rest study title in                                                         | Legacy File Number:                                                                               |                                                                 |
|                                     | Application Type:                               | Faculty/Staff Research                                                      |                                                                                                   |                                                                 |
| Edit Study                          | Principal Investigator:                         | Test Test                                                                   | Reviewing Board:                                                                                  | CHREB                                                           |
| Printer Version                     | Primary Admin Contac                            | t(s): Test Test                                                             | Current Owner<br>(REB Administrator)                                                              | Ashley Krecsy                                                   |
| View Differences                    | Initiated by:                                   | Initiated by: Test Test                                                     |                                                                                                   | 2018-10-04 3:57 PM                                              |
| View SmartForm Progress             | History Atta                                    | chments Change Log                                                          | Reviewer Notes                                                                                    |                                                                 |
| My Activities                       | Activity                                        |                                                                             | Author                                                                                            | ✓ Activity Date                                                 |
| Send Email to Study Team            | Changes R                                       | equested by REB Administrator                                               | Krecsy, Ashley Cassandra                                                                          | a 2018-10-04 3:57 PM                                            |
| Edit Guest List                     | 2 Reviewer Notes Logg<br>Reviewer Notes tab) an | ed. An administrative review of you<br>d have the Principal Investigator of | r modification has been completed by the CHRE<br>ick on the "Submit Changes" activity button. Tha | EB. Please respond to all reviewer notes (under the<br>ink you. |
| Study Team Training<br>Certificates | Changes S                                       | ubmitted                                                                    | Test, Test                                                                                        | 2018-10-04 3:37 PM                                              |
| Edit Email List                     | 0 Changes Logged.                               |                                                                             |                                                                                                   |                                                                 |
|                                     | Changes R                                       | equested by REB Administrator                                               | Krecsy, Ashley Cassandra                                                                          | a 2018-10-04 3:29 PM                                            |
|                                     | 1000 N 1000 N                                   | ed. An administrative review of vor                                         | r modification has been completed by the CHRE                                                     | EB. Please respond to all reviewer notes (under the             |
| Log Comment to REB Admin            | 3 Reviewer Notes Logg<br>Reviewer Notes tab) an | d have the Principal Investigator of                                        | ick on the "Submit Changes" activity button. That                                                 | ink you.                                                        |

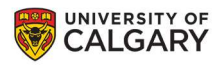

# **>IRISS**

#### HOW DO I KNOW MY CHANGES HAVE BEEN SUBMITTED?

You will know the changes have been submitted when:

Current state of the study changes (in this example it changes from *Changes Required by ERO -Waiting for PI Response* - to - *Under Ethics Resource Officer Review*)

- History Tab shows **Changes Submitted**.

|                               | IN INV                        |                          |                                       | Hello, Test T       |
|-------------------------------|-------------------------------|--------------------------|---------------------------------------|---------------------|
|                               |                               |                          |                                       |                     |
| urrent State                  | REB Certification             | File:Test study III (REE | 318-1388)                             |                     |
| Under Ethics Resource Officer | Formal Title:                 | Test study title III     | Legacy File Number:                   |                     |
| Review                        | Application Type:             | Faculty/Staff Research   |                                       |                     |
| View Study                    | Principal Investigator:       | Test Test                | Reviewing Board:                      | CHREB               |
| Printer Version               | Primary Admin Contact<br>(s): | Test Test                | Current Owner<br>(REB Administrator): | Ashley Krecsy       |
| View Differences              | Initiated by:                 | Test Test                | Last Updated:                         | 2018-10-05 10:20 AM |
| View SmartForm Progress       | History Attach                | ments Change Log         | Reviewer Notes                        |                     |
| My Activities                 | Activity                      |                          | Author                                | ▼ Activity Date     |
| Send Email to Study Team      | Changes Subr                  | nitted                   | Test, Test                            | 2018-10-05 10:20 AM |
| Edit Guest List               | 2 Changes Logged.             |                          |                                       |                     |
|                               |                               | A REPORT OF A REPORT OF  |                                       | 0010 10 010 57 511  |